# **Benutzerhandbuch Menutipp**

# Einleitung

Eine der meist gestellten Fragen des Alltags lautet «Was soll ich heute kochen?»

Menutipp ist eine Web-Applikation für die Zusammenstellung von Menüs für den täglichen Bedarf und unterstützt dich bei der Auswahl, der Menüplanung und beim Einkauf.

Die Auswahl unterstützt Kriterien unter anderem für Diäten, maximale Kosten, maximaler Nährwert und maximaler Zeitaufwand für die Zubereitung, z.B. ein vegetarisches Gericht für maximal CHF 4.00 pro Person und einer Zubereitungszeit von maximal 30 Minuten.

Menutipp wird über einen Web-Browser (Microsoft Edge, Google Chrome, Safari, Firefox, DuckDuckGo usw) aufgerufen und läuft auf den gängigsten Windows- und Apple iOS-Computern sowie auf Smartphones wie das iPhone oder Android-Phones. Eine lokalte Installation von Menutipp-Programm-Komponenten oder das Herunterladen von Apps ist nicht erforderlich. Menutipp verwendet auch keine Cookies. Für die Verwendung von Menutipp ist ein Internet-Zugang notwendig. Die Verwendung von Menutipp erfolgt über eine verschlüsselte Internet-Verbindung.

Weil in vielen Supermärkten das Internet nicht oder nur schwach zugänglich ist, besteht die Möglichkeit die von Menutipp erstellte Einkaufsliste als PDF-Datei im Smartphone zu speichern und auch ohne Internet verfügbar zu haben.

Die URL zum Starten von Menutipp lautet <u>https://menutipp.ch</u>.

Menutipp kann mit oder ohne Benutzerkonto verwendet werden. Ohne Benutzerkonto werden keine Daten in der Datenbank gespeichert und der Menüplan sowie die Einkaufsliste gehen nach dem Beenden verloren (ausser man steigt innerhalb von 4 Stunden auf dem gleichen Computer und demselben Browser nochmals ein).

Mit Benutzerkonto bleibt der Menüplan und die Einkaufsliste erhalten und bleibt in verschiedenen Computern und Browsern zugänglich. So kann die Menüplanung z.B. auf einem Windows-Notebook oder iPad zu Hause gemacht werden und steht im extern für die Einkaufsliste im Smartphone bereit. Menüs in Menüplänen welche älter als das aktuelle Datum sind werden automatisch gelöscht. Ebenso werden die Zutaten der gelöschten Menüs aus der Einkaufsliste entfernt.

Als registrierter Benutzer kann man auch eine Liste «Grundbedarf» erstellen und so zur Einkaufsliste, welche aus der Menüwahl generiert wurde, hinzufügen.

## Benutzeroberfläche

Nach dem Starten kommt man direkt auf die Seite zur Auswahl eines Hauptgerichts.

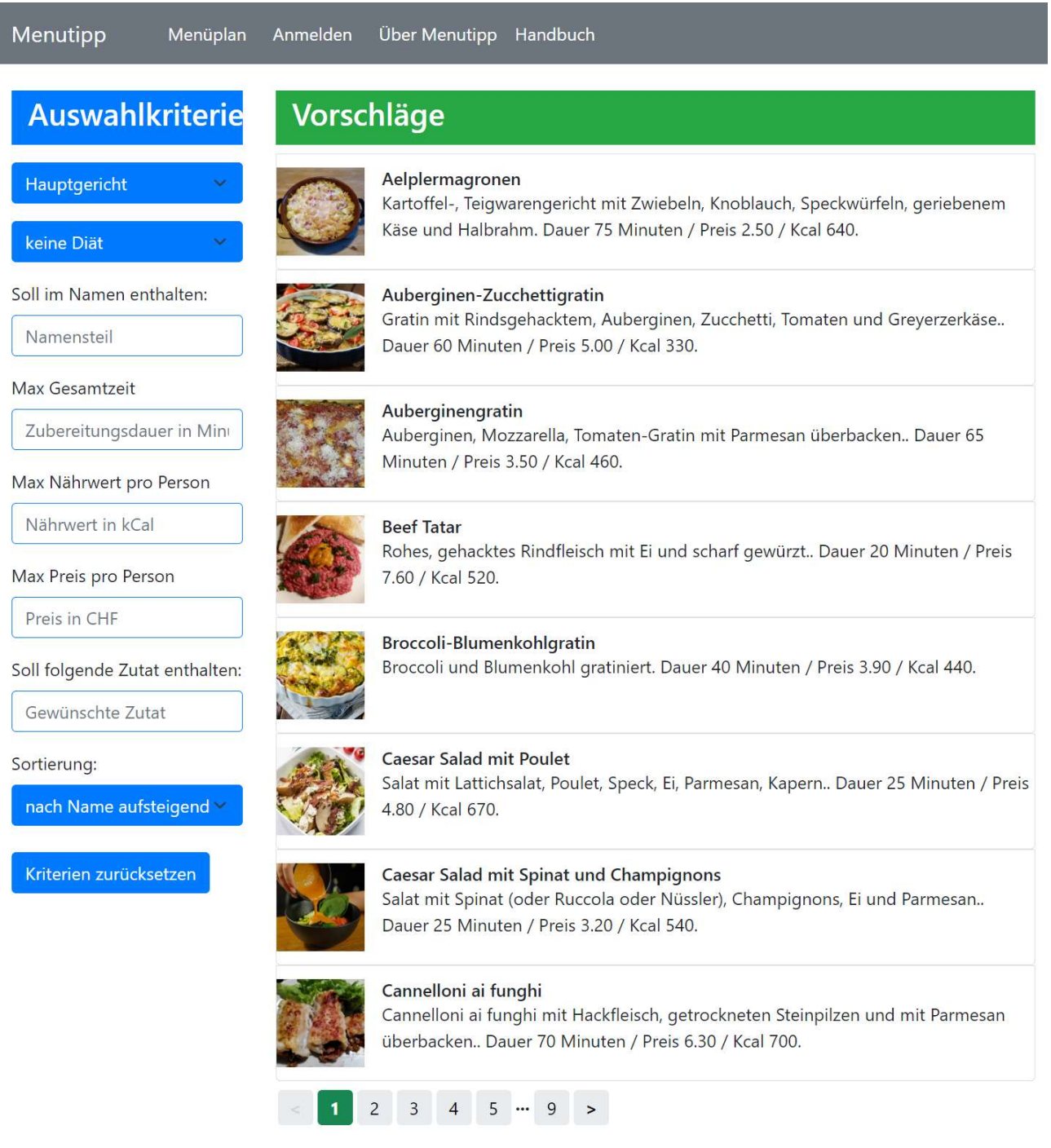

Der horizontale schwarze Balken am oberen Bildrand enthält die Navigationsleiste über welche du in die verschiedenen Programmteile gelangst.

Links im blauen Bereich werden die Auswahlkriterien für die Suche nach einem Menü eingegeben. Dies ist in der Regel der erste Schritt um das gewünschte Gericht zu finden.

Rechts unter dem grünen Balken werden die Vorschläge entsprechend den eingegebenen Auswahlkriterien angezeigt. Klicke auf einen dieser Vorschläge um die Details anzuzeigen und es wenn gewünscht dem Menüplan zuzuweisen.

## **Detailansicht eines Gerichts**

## Aelplermagronen

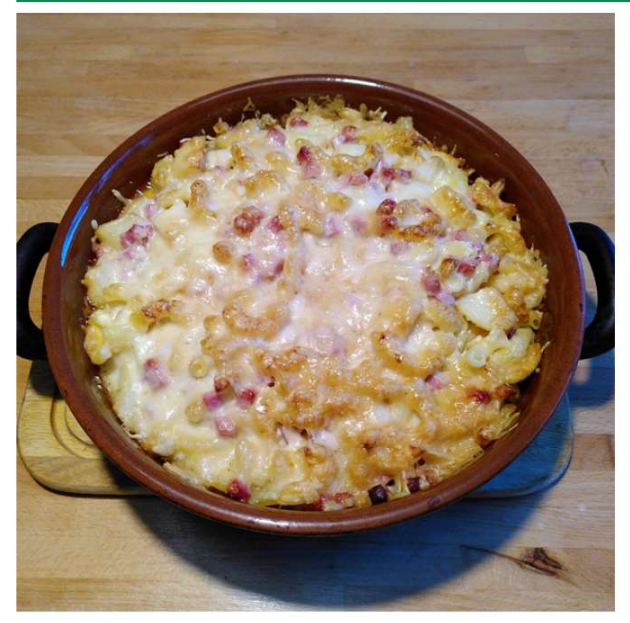

#### Zutaten für 4 Personen:

400 g Kartoffeln festkochend 2 Zehen Knoblauch 2 Zwiebeln 60 g Greyerzer gerieben 2 dl Halbrahm *(lactose)* 150 g Speckwürfeli 5 dl Gemüsebouillon 0.25 TL Pfeffer gemahlen 0.5 TL Salz 250 g Hörnli *(gluten)* 

#### Arbeitsdauer 45, Gesamtdauer 75 Minuten Lebensmittelkosten pro Person CHF 2.50

#### Dem Menüplan zuweisen

| Datum        | Mahlzeit       |
|--------------|----------------|
| tt.mm.jjjj 🗖 | Wähle Mahlzeit |
| Menügang     | Anz. Personen  |
| Hauptgericht | 2              |

Salat hinzufügen?

🔾 Ja 🔉 Nein

Zuweisen

Rezept auf dem Internet

#### Diäthinweise

Enthält Fleisch Enthält Gluten Enthält Lactose

#### Nährwerte pro Person

| Makrowerte                                             | Vitamine                                          | Mineralstoffe       | Fette    |  |  |  |
|--------------------------------------------------------|---------------------------------------------------|---------------------|----------|--|--|--|
| Energie: 636 kCal / ca. 32% vom Tagesbedarf            |                                                   |                     |          |  |  |  |
| Fett total: 30 g /                                     | ca. 47.9% vom                                     | Tagesdarf, gesättig | jt 15 g  |  |  |  |
| Kohlenhydrate: 6                                       | 5 g / ca. 27% v                                   | vom Tagesbedarf     |          |  |  |  |
| Eiweiss 23 g / ca                                      | . 45% vom Tag                                     | esbedarf            |          |  |  |  |
| Balaststoffe: 5 g                                      | / ca. 15% vom                                     | minimalem Tagesb    | edarf    |  |  |  |
| Zucker: 8 g / ca.                                      | 16% vom Tage                                      | sbedarf             |          |  |  |  |
| Salz: 3 g / ca. 55                                     | % vom maxima                                      | alen Tagesbedarf    |          |  |  |  |
| Wasser: 304 g /                                        | Wasser: 304 g / ca. 10% vom minimalen Tagesbedarf |                     |          |  |  |  |
| Alkohol: 0 g / ca. 0% vom maximalen Tagesbedarf        |                                                   |                     |          |  |  |  |
| Cholesterin: 122                                       | mg / ca. 8% de                                    | er körpereigenen Pı | oduktion |  |  |  |
| Vit B12 (Cobalar                                       | nin): 0.48 µg / 0                                 | ca. 12% vom Tagesk  | pedarf   |  |  |  |
| Vit C (Ascorbinsäure): 32 mg / ca. 32% vom Tagesbedarf |                                                   |                     |          |  |  |  |
| Vit D (Calciferol): 0.53 µg / ca. 3% vom Tagesbedarf   |                                                   |                     |          |  |  |  |
| Magnesium: 70 mg / ca. 20% vom Tagesbedarf             |                                                   |                     |          |  |  |  |

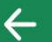

# Dem Menüplan zuweisen

| Datum          | Mahlzeit         |             |   |
|----------------|------------------|-------------|---|
| 27.10.2023     | Abendessen 🗸     |             |   |
| Menügang       | Anz. Personen    |             |   |
| Hauptgericht   | 4                |             |   |
| Salat hinzufü  | gen?             | 🔾 Ja 🔾 Nein |   |
| Salat          | Gemischter Salat |             | ~ |
| Zurück Zuweise | en               |             |   |

Trage im Datumsfeld das Datum und unter Mahlzeit «Mittagessen» oder «Abendessen» ein. Ist das ausgewählte Gericht nur als Hauptgericht vorgesehen muss bei Menügang kein Eintrag gemacht werden. Es gibt Gerichte, welche sich als Hauptgericht oder Vorspeise eignen. Dann muss unter Menügang eine Auswahl getroffen werden. Bei Anzahl Personen die Anzahl am Essen teilnehmenden Personen.

Im vorliegenden Beispiel kann dem Gericht «Aelplermagronen» ein Salat zugeordnet werden. Im Dropdown stehen verschiedene Salate zur Auswahl.

Wenn alle Felder korrekt eingegeben wurden wird durch Klick auf «zuweisen» das Gericht in den Menüplan eingetragen. Gleichzeitig werden die erforderlichen Zutaten in die Einkaufsliste aufgenommen.

Es gibt Gerichte bei denen verschiedene Beilagen sinnvoll sein können, z.B. bei niedergarigen Fleischgerichten.

| Datum            | Mahlzeit          |             |
|------------------|-------------------|-------------|
| 27.10.2023       | Abendessen 🗸      |             |
| Menügang         | Anz. Personen     |             |
| Hauptgericht     | 4                 |             |
| Beilage hinzufü  | igen?             | 🗿 Ja 🔵 Nein |
| Kartoffeln 🗸     | Gratin dauphinois | ~           |
| Sauce            | Sauce Béarnaise   | ~           |
| Salat            | Grüner Salat      | ~           |
| Gemüse           | Zucchini gebraten | ~           |
| Zuniale Zunaison |                   |             |

# Der Menüplan

# Menüplan

|      | 2     |
|------|-------|
|      | TIIII |
|      | E     |
| 1000 | 00    |

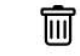

2

#### Thursday 28.12, Abendessen, 5 Personen, ca. CHF 16.-

- Salat: Grüner Salat 🗙
- Hauptgericht: Spaghetti alla verdura 🗙

#### Friday 29.12, Abendessen, 2 Personen, ca. CHF 15.-

- Salat: Gemischter Salat 🗙
- Hauptgericht: Poulet Guadalajara 🗙
- Beilage: Risotto 🗙

Beispiel für einen Menüplan.

Zu den einzelnen Schaltflächen:

- Abfallkübel oben rechts: ganzer Menüplan wird gelöscht. Damit wird auch die Einkaufsliste gelöscht.
- PDF-Symbol rot: erstellt eine PDF-Datei und öffnet es in einem neuen Register.
- Einkaufswagen: Wechsel zur Einkaufsliste.
- Pfeil nach links: Wechsel zurück zur Menüauswahl.
- Rotes Kreuzchen rechts neben jedem Gericht: Gericht wird gelöscht. Die Zutaten zum Gericht werden aus der Einkaufsliste entfernt.

# Einkaufsliste

Beispiel für Einkaufsliste.

← 📕 Einkaufsliste vom 28.01.24, ~ CHF 51.-- 1 Avocado 1.90 🗙 - Worcestersauce 2.70 Früchte frisch X - 2 Bananen 0.70 🗙 Milch, Yoghurt, Quark frisch Teigwaren, Reis, Hülsenfrüchte, Rösti - 6 Äpfel 4.00 🗙 - 1 lt Milch teilentrahmt 1.80 🛛 🗙 - 1 Pack 500g Langkornreis 2.80 🛛 🗙 Gemüse frisch Milch, Rahm UHT Öl, Essig, Salatsaucen, Mayonaisen, Senf - 1 Schalotte 0.20 🗙 - 1 Flasche 1l Olivenöl 7.80 🗙 - 1 Becher 200g Crême fraîche 2.70 🛛 🗙 - 1 Beutel 1kg Kartoffeln mehligkochend Rindfleisch Konserven Gemüse 3.50 🗙 - 250 g Rindshuft 11.80 🛛 🗙 - 1 Glas 65g Kapern 1.30 🛛 🗙 - 1 Salat 3.00 🗙 Gewürze, Kräuter, Salz - 1 kg Kartoffeln festkochend 3.50 🛛 🗙 - Tabasco rot 3.20 🗙 Produkt einzeln ergänzen Produkte aus Grundbedarf ergänzen

Zu den einzelnen Schaltflächen:

- PDF-Symbol rot: erstellt eine PDF-Datei und öffnet diese in einem neuen Register des Browsers von wo aus sie ausgedruckt oder gespeichert werden kann.
- Pfeil nach links: Wechsel zurück zur Menüauswahl.
- Rote Kreuzchen rechts neben den Positionen. Damit können einzelne Positionen aus der Einkaufsliste gelöscht werden, z.B. Gewürze oder Butter wenn davon bereits genügend vorrätig ist.
- «Produkteinzeln ergänzen» unten links. Hiermit können der Einkaufsliste weitere Lebensmittel einzeln hinzugefügt werden.
- «Produkte aus Grundbedarf hinzufügen» unten: Hiermit können Produkte aus dem gespeichertem persönlichem Grundbedarf hinzugefügt werden.

## Produkt einzeln hinzufügen

| Einkaufsliste vom 28.01.24, ~ CHF 57   |                                        | ← ▶                                      |
|----------------------------------------|----------------------------------------|------------------------------------------|
| Früchte frisch                         | - 1 Avocado 1.90 🗙                     | Gewürze, Kräuter, Salz                   |
| - 2 Bananen 0.70 🗙                     | Milch, Yoghurt, Quark frisch           | - Tabasco rot 3.20 🗙                     |
| - 3 Orangen 0.90 🗙                     | - 1 lt Milch teilentrahmt 1.80 🛛 🗙     | - Worcestersauce 2.70 🗙                  |
| - 6 Äpfel 4.00 🗙                       | Milch, Rahm UHT                        | Teigwaren, Reis, Hülsenfrüchte, Rösti    |
| Gemüse frisch                          | - 2 Flaschen 250ml Kaffeerahm 3.50 🛛 🗙 | - 1 Pack 500g Langkornreis 2.80 🗙        |
| - 1 Schalotte 0.20 🗙                   | - 1 Becher 200g Crême fraîche 2.70 🛛 🗙 | Öl, Essig, Salatsaucen, Mayonaisen, Senf |
| - 1 Salat 3.00 🗙                       | Eier                                   | - 1 Flasche 1l Olivenöl 7.80 🗙           |
| - 1 kg Kartoffeln festkochend 3.50 🛛 🗙 | - 6 Eier 3.80 🗙                        | Konserven Gemüse                         |
| - 4 Zwiebeln 1.50 🗙                    | Rindfleisch                            | - 1 Glas 65g Kapern 1.30 🛛 🗙             |
|                                        | - 250 g Rindshuft 11.80 🗙              |                                          |
|                                        |                                        |                                          |
| Suchtext eingeben Wähle Produkt        | ✓ Einheit ✓ Menge                      | ○ ▲ ←                                    |

In der Zeile unten in der Abbildung kann ein Produkt mit Einheit und Menge ausgewählt und über das grüne Pfleilsymbol zur Einkaufsliste hinzugefügt werden.

Beispielsweise:

| Peter | Petersilie | ~ | Bund 20g | ~ | 1 |  | $\leftarrow$ |
|-------|------------|---|----------|---|---|--|--------------|
|-------|------------|---|----------|---|---|--|--------------|

## Produkt aus Grundbedarf hinzufügen

Die aus der Menüwahl erstellte Einkaufsliste enthält nicht gewisse Produkte aus dem täglichen Grund bedarf wie Brot, Früchte, Käse, Fruchtjoghurt usw. Registrierte Benutzer können deshalb eine Liste ihres Grundbedarfs erstellen, aus denen dann einfach einzelne Postion der Einkausfsliste hinzugefügt werden können.

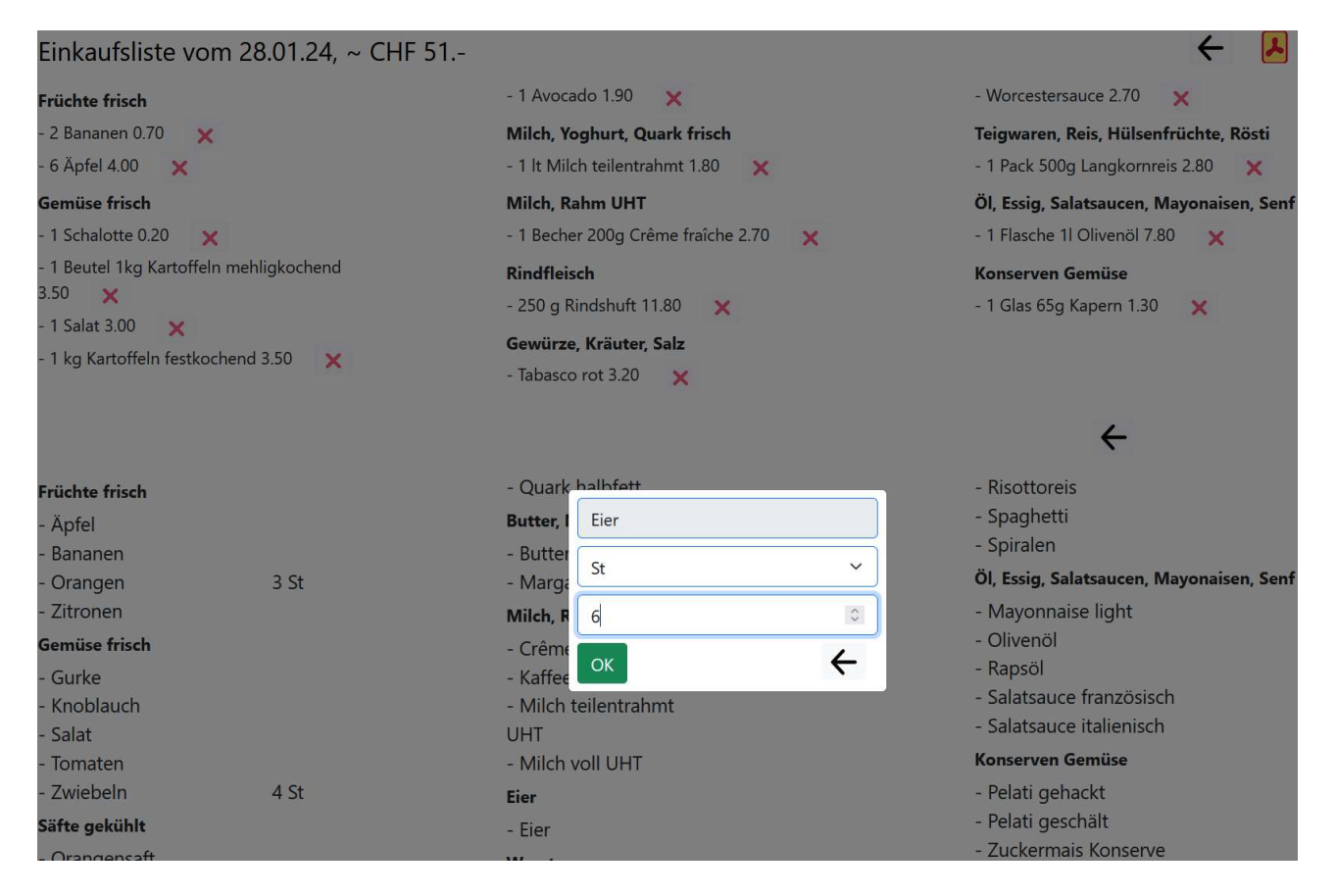

In der Abbildung oben die Einkaufsliste, wie sie aus der Menüwahl entstanden ist. Unten die Liste «Grundbedarf» aus denen einzelne Positionen durch Anklicken ausgewählt werden können. Dabei wird rechts neben der Position Die Menge und die Einheit angezeigt. Wurden alle gewünschten Positionen ausgewählt, werden sie durch Anklicken des Linkspfeils rechts über dem Grundbedarf in die Einkaufliste eingegliedert.

# Benutzermenü (Menüpunkt «Anmelden»)

## Registrieren

Um sich als Benutzer\*In zu registrieren wird folgende Maske verwendet:

| Registrierung                                               |  |
|-------------------------------------------------------------|--|
| Pseudonym z.B. Vorname oder Phantasiename (max. 12 Zeichen) |  |
| E-Mail                                                      |  |
| Passwort                                                    |  |
| Passwort Bestätigung                                        |  |

#### Registrieren

Das oberste Feld enthält das Pseudonym der neuen Benutzerin bzw. des neuen Benutzers und ist frei wählbar.

Im E-Mail-Feld muss die eigene eindeutige Email-Adresse verwendet werden. Die ermöglicht neben der Identifikation auch die Mitteilung bei vergessenem Passwort oder eventuelle Benachrichtigungen.

Das Passwort muss mindesten 8 Zeichen lang sein. Es gibt (noch) keine Vorschriften bezüglich Gross-, Kleinschreibung, numerische und Spezialzeichen.

#### Anmelden

Bereits registrierte Benutzer\*Innen melden sich mit der Anmeldemaske an.

| Anmelden           |  |
|--------------------|--|
| Anmelden           |  |
| test@test.com      |  |
|                    |  |
| Anmelden           |  |
| Passwort vergessen |  |

Mit der «Passwort vergessen»-Funktion wird ein Prozess zum Neusetzen eines Passworts mit Benachrichtigung per Email gestartet.

## Einstellungen

## Einstellungen / Vorgabewerte Email daisy.duck@menutipp.ch Menügang Hauptgericht ~ Diät keine Diät $\sim$ Maximale Gesamtdauer in Minuten 60 Maximaler Nährwert pro Person in Kcal Maximaler Preis pro Person in CHF 6.00 Häufige Anzahl Personen 5 Sortierung: nach Name aufsteigend V Anzahl angezeigte Gerichte pro Seite 6

#### speichern

Im Menupunkt «Einstellungen» im Benutzermenü können Präferenzen für die Auswahl festgelegt werden. Diese werden dann nach dem nächsten Neustart als voreingestellte Auswahlkriterien verwendet.NB: Das Email-Feld ist nur aufgeführt um anzuzeigen wessen Einstellungen betroffen sind und kann nicht verändert werden.

## Menüpläne verbinden

Speichern

# Menüpläne verbinden Email des/der anderen Benutzer\*In test@test.com Passwort des/der anderen Benutzer\*In .......

Bei mehreren Personen im selben Haushalt kann es sinnvoll sein für alle denselben Menüplan inkl. Einkaufsliste zu verwenden. Hierzu muss der Benutzer der angemeldet ist und dessen Menüplan verwendet werden soll, in die Felder Email und Passwort die Angaben des zu verbindenden Benutzers eintragen. Dieses muss wegen der Geheimhaltung des Passwortes normalerweise gemeinsam gemacht werden. Nach dem Speichern verwenden beide Benutzer\*Innen denselben Menüplan. Damit dies wirksam wird müssen sich beide Benutzer abmelden (ausloggen) und sich wieder anmelden.

# Grundbedarf erfassen

Die aus der Menüwahl erstellte Einkaufsliste enthält nicht gewisse Produkte aus dem täglichen Grund bedarf wie Brot, Früchte, Käse, Fruchtjoghurt usw. Registrierte Benutzer können deshalb eine Liste ihres Grundbedarfs erstellen aus denen dann einfach einzelne Postion der Einkausfsliste hinzugefügt werden können.

Eingabezeile Grundbedarf

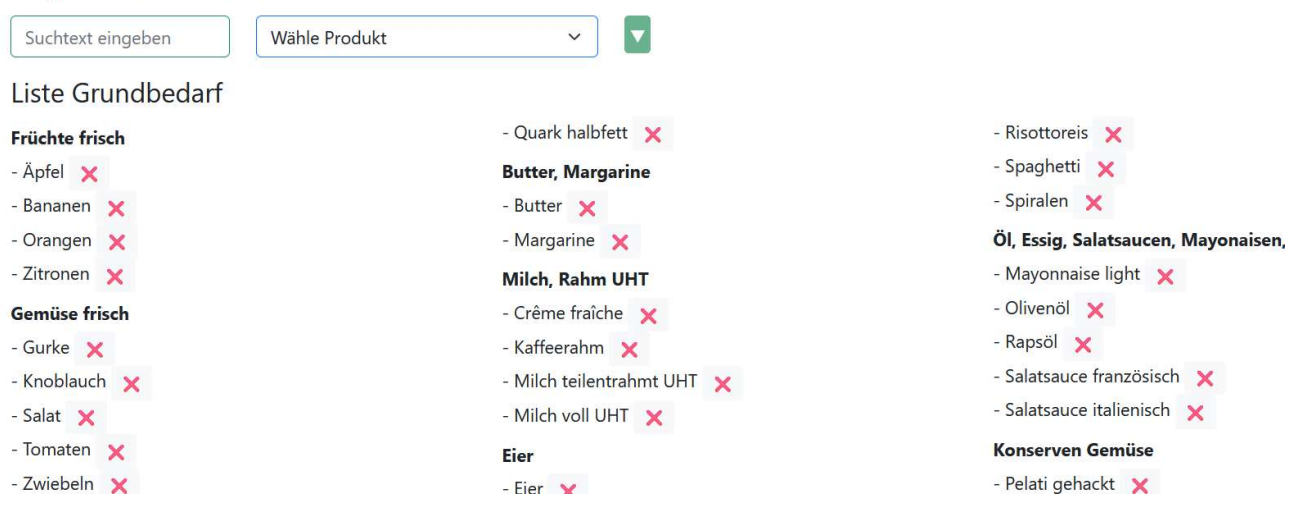